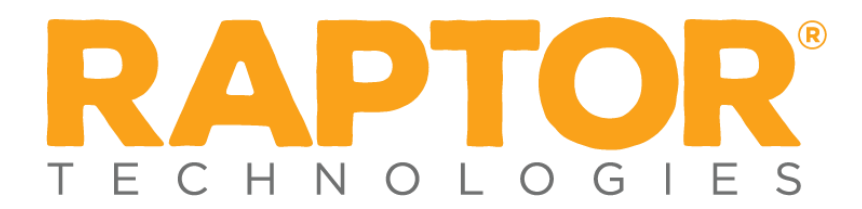

## **Drill Manager Notification Guide**

As a *District Admin,* you can send any *Contact* of your choice automated notifications. *Building Admins* can also send automated notifications to any *Contact* of their choice. To set up these automated notifications you will need to navigate to the *Emergency Mgmt. Drill Manager Settings* located in the *Modules Settings* of the *Admin* menu in the Navigation Menu.

Once at the Drill Manager Settings you will see the *Notification Management* area with the automated notifications. Let's dive into these notifications:

| Notification Name                        | Purpose                                                                                                    | Delivery Date                             | Recommend Recipient              |
|------------------------------------------|----------------------------------------------------------------------------------------------------|-------------------------------------------|----------------------------------|
| Upcoming Drill<br>Summary (Per Building) | To provide <i>Contact(s)</i><br>with a summary of a<br>building's upcoming<br>drill requirements for<br>the month and beyond.     | Sent on the first day of the month        | Building Admin<br>District Admin |
| Drill Reminder (Per<br>Requirement)      | To remind <i>Contact(s)</i> of<br>a single upcoming drill<br>requirement that has<br>yet to be completed.                         | Sent five days prior to drill due date    | Building Admin                   |
| Summary of Drill<br>Reminders            | To provide <i>Contact(s)</i><br>with a building<br>summary of upcoming<br>drill requirements that<br>have yet to be<br>completed. | Sent five days prior to<br>drill due date | District Admin                   |
| Prior Month Summary                      | To provide <i>Contact(s)</i><br>with a building<br>summary of drill<br>requirements that<br>were due the previous<br>month.       | Sent on the first day of the month        | District Admin                   |

To add a *Contact* to a Drill Manager Notification you will need to select the details of the notification. Next you will need to enable the notification. The *Email Text* contains the default message that your *Contacts* will receive. To add a *Contact*, select +*Add Contact* and a drop-down list of all your *Contacts* will appear; from there, just select the appropriate contacts. Once you have selected the *Contacts*, select *Save*, and now your notification is set up and aligned with your drill schedule (see Figure 1).

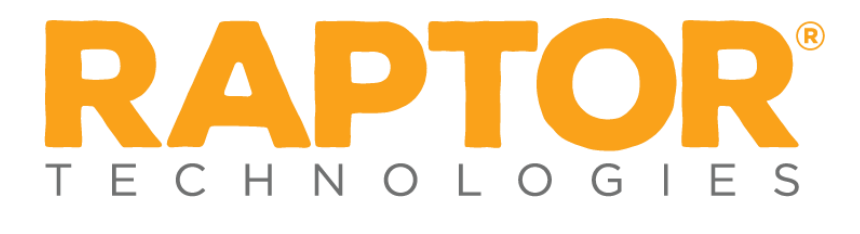

| lame                                    |                                                          | Description          |
|-----------------------------------------|----------------------------------------------------------|----------------------|
| Upcoming Drill Summary (Per Building)   |                                                          |                      |
| nabled                                  |                                                          |                      |
| Yes                                     | ,                                                        |                      |
| Email Notifications                     |                                                          |                      |
| Email Text                              |                                                          |                      |
| To Whom It May Concern,                 |                                                          |                      |
| This is an automated message from Rapto | or Technologies providing your building's customized upo | oming drill summary. |
|                                         |                                                          |                      |
|                                         |                                                          |                      |
|                                         |                                                          |                      |
|                                         |                                                          |                      |
|                                         |                                                          |                      |
|                                         |                                                          |                      |
|                                         |                                                          |                      |
|                                         |                                                          |                      |
|                                         |                                                          |                      |
| + Add Contact Click her                 | e to select one or more contacts                         |                      |
| + Add Contact Click her                 | e to select one or more contacts                         |                      |
| + Add Contact Click her                 | e to select one or more contacts                         |                      |
| + Add Contact Click her                 | e to select one or more contacts                         |                      |
| + Add Contact Click her                 | re to select one or more contacts                        |                      |

Figure 1